# PC 端学生缴费说明书

### 请访问以下地址

http://www.ahua.edu.cn/cwc/

| ·                                                          | H                                   |                 |  |
|------------------------------------------------------------|-------------------------------------|-----------------|--|
| 公告:<br>• 用户名为学专或者身份证号                                      | 统一支付平台                              |                 |  |
| <ul> <li>初始書料为ahusの身份証所大伯</li> <li>登安成功后请尽快棒改善時</li> </ul> | 2. 尾号是x统一小写<br>请输入用户代码(学号)<br>请输入密码 | 8               |  |
|                                                            | 清输入验证码                              | <del>T3PX</del> |  |
|                                                            | 登录系统                                | $\square$       |  |
|                                                            |                                     |                 |  |

一. 登录

可通过 学号或身份证+ 密码 + 验证码 登录

### 二. 学生缴费

| 交费信息查询 | 1        |        |            | <b>2</b><br>择支付银行 |              | 3<br>选择支付方式 |      | <b>4</b><br>校立个人任 |  |
|--------|----------|--------|------------|-------------------|--------------|-------------|------|-------------------|--|
| 费缴费    | 2014/8/3 | 549 LI | <i>k</i> 2 | 10000             | 754475137770 |             |      | 1 2<br>上-步 下-步    |  |
| 报名     |          | 收费年度   | 收费类型       | 应缴金额              | 退费金额         | 减免金额        | 实缴金额 | 欠费金额              |  |
| 地缴费    |          | 202001 | 学费         | 0.00              | 0.00         | 0.00        | 0.00 | 1650              |  |
|        |          | 2021   | 学费         | 0.00              | 0.00         | 0.00        | 0.00 | 3900              |  |
|        |          | 2021   | 书本费        | 0.00              | 0.00         | 0.00        | 0.00 | 150               |  |
|        |          | 2021   | 住宿费        | 0.00              | 0.00         | 0.00        | 0.00 | 800               |  |

| 统一文内十百 🚊 🖯   | DEXXS TIES ANEA         |                           |                       | · · ·  |
|--------------|-------------------------|---------------------------|-----------------------|--------|
| ★ 学费徽费       |                         | 2<br>Net - 12 (2014) 2014 | 3<br>NB 10 10 / d- d- | 4      |
| 國款识别弱意询      | 四件關於與目                  | 加挂做货来通                    | 园住文11/3 L             | 校会「入店で |
| Lad 学生敬誉统计 ~ | (第)中国永立保行 (第)中国永立保行 (第) | 信支付 尧悦寒                   |                       |        |
|              |                         |                           |                       |        |
|              |                         |                           |                       |        |
|              |                         |                           |                       |        |
|              |                         |                           |                       |        |
|              |                         |                           |                       |        |
|              |                         |                           |                       |        |

3. 选择支付方式 进行缴费 点击下一步

| 统一支付平台   | 三 C 学生激费 | 系统管理  |                    |       |            | × 🐞 🕘 • |
|----------|----------|-------|--------------------|-------|------------|---------|
| Q 交费信息查询 | (        |       | 2                  |       | 3          |         |
| ▶ 学费缴费   | 选择缴      | 费项目   | 选择支付银行             |       | 选择支付方式     | 核实个人信息  |
| E目 学生报名  |          |       |                    |       |            |         |
| (i) 其他徵弗 |          | 姓 名:  | 安小燕                | 学号:   | CJ07210101 |         |
|          |          | 支付方式: | 农行                 | 支付渠道: | 银联         |         |
|          |          | 身份证号: | 342626198001180369 | 支付金额: | 3900       |         |
|          |          |       |                    | 支付    |            | I       |

4. 核对个人信息 点击支付 弹出如下界面

| 统一支付平台   | 三 C 学生激费 系统管理 |                                                                      |                                                      | х 🍯 🕘+ |
|----------|---------------|----------------------------------------------------------------------|------------------------------------------------------|--------|
| Q 交费信息查询 | 1             | 2                                                                    | 3                                                    |        |
| 倉 学表激费   | 选择缴费项目        | 选择支付银行                                                               | 选择支付方式                                               | 核实个人信息 |
| 🛤 学生报名   |               |                                                                      |                                                      |        |
| (3) 其他徵责 |               | 姓 名: 安小燕<br>支付方式: 农行<br>身份证号: 3426261980<br><sup>康度</sup><br>谦惊缺乎个人概 | 今 号: CJ07210101<br>支付準治: 2%信<br>× 30<br>8.1<br>文付 取得 |        |

#### 点击支付

A.微信和支付宝支付显示的二维码用手机微信或支付宝扫码即可

| 统一支付平台       | 三 C 自定义收费 | 学生缴费 系统管理 |              |
|--------------|-----------|-----------|--------------|
| ▶ 学费缴费       |           |           | 请打开做信扫描下面二维码 |
| 」 繳款识別码查询    |           |           | L            |
| LML 学生数据统计 〜 |           |           |              |

B.农行支付请使用火狐或谷歌浏览器访问并安装银行安全控件

| ▶ 【 优惠活动: 尊敬 | 的客户,我行支付界面进行了全新改                                     | 版,详情请关注!                         |                                           | 网银助手             |  |
|--------------|------------------------------------------------------|----------------------------------|-------------------------------------------|------------------|--|
| 订单信息         | 日期: 2023/6/19 年<br>金額: 0.01 月<br>订单号: 20230619000000 | 时间: 2:30:23<br>商户: 安徽省非税…<br>005 | 支付类型: 网上支付<br>商品: 学杂费                     | 币种:人民币           |  |
|              | 农行掌握扫码支付:                                            |                                  | 「日本の日本の日本の日本の日本の日本の日本の日本の日本の日本の日本の日本の日本の日 | <del>a_1</del> a |  |
|              | K码支付<br>使用银行卡号、账户别名或动<br>银行卡号:                       | 态验证码认证的支付方式                      | 请输入您的银行-                                  | ⊨号\账户别名\电子支付卡号   |  |
|              | 验证码:                                                 | 中的一场了                            | <u>着不清, 点击更换验</u>                         | IB               |  |
|              | Ⅲ K宝/K令支付                                            |                                  | 重置                                        |                  |  |

### 接到银行回执单后,显示已完成缴费

#### 5. 缴款码

缴费一周后可在此页面查看并下载缴款识别码

| 统   | 一支付平台         | à ≞ | 至 C 目症义收费 学生激展 系统管理        |   |   |      |      |      |      |         |      |      |      |    |  |
|-----|---------------|-----|----------------------------|---|---|------|------|------|------|---------|------|------|------|----|--|
| 1   | '学费缴费         | 18  | 邀款一周后可以复制邀款记到码前往统一支付平台直向下载 |   |   |      |      |      |      | 收费年度: 《 | 女善年度 | Q.查询 |      |    |  |
| ß   | 缴款识别码查询       |     | 姓名                         | 7 | 5 | 收费年度 | 交易日期 | 收费项目 | 订单编号 | 缴款识别码   | 金額   | 交易状态 | 付款方式 | 操作 |  |
| لمل | 学生缴费统计 /      |     |                            |   |   |      |      |      |      |         |      |      |      |    |  |
|     | 缴费统计sqlserver |     |                            |   |   |      |      |      |      |         |      |      |      |    |  |
|     | 小额激费统计mysql   |     |                            |   |   |      |      |      |      |         |      |      |      |    |  |
|     |               |     |                            |   |   |      |      |      |      |         |      |      |      |    |  |
|     |               |     |                            |   |   |      |      |      |      |         |      |      |      |    |  |
|     |               |     |                            |   |   |      |      |      | +    | ۹       |      |      |      |    |  |
|     |               |     |                            |   |   |      |      |      | +    | 5       |      |      |      |    |  |
|     |               |     |                            |   |   |      |      |      |      |         |      |      |      |    |  |
|     |               |     |                            |   |   |      |      |      |      |         |      |      |      |    |  |
|     |               |     |                            |   |   |      |      |      |      |         |      |      |      |    |  |
|     |               |     |                            |   |   |      |      |      |      |         |      |      |      |    |  |
|     |               |     |                            |   |   |      |      |      |      |         |      |      |      |    |  |

## 三. 系统管理

| E C 学生缴费 系统管理 |                                                 |                                                                                                    | x 🗯 🕘 +                                                                                                    |
|---------------|-------------------------------------------------|----------------------------------------------------------------------------------------------------|----------------------------------------------------------------------------------------------------|
| ⊕ 密码修改        |                                                 |                                                                                                    |                                                                                                    |
|               |                                                 |                                                                                                    |                                                                                                    |
|               |                                                 |                                                                                                    |                                                                                                    |
|               | 原密码*                                            | 请输入原登录密码                                                                                                    |                                                                                                    |
|               | 新密码*                                            | 请输入新密码                                                                                                    |                                                                                                    |
|               | 确认新密码*                                          | 请输入确认新密码                                                                                                    | 1                                                                                                    |
|               |                                                 | ✔ 确认修改                                                                                                    |                                                                                                    |
|               |                                                 |                                                                                                    |                                                                                                    |
|               |                                                 |                                                                                                    |                                                                                                    |
|               |                                                 |                                                                                                    |                                                                                                    |
|               |                                                 |                                                                                                    |                                                                                                    |
|               |                                                 |                                                                                                    |                                                                                                    |
|               |                                                 |                                                                                                    |                                                                                                    |
| ť             | <ul> <li>C 学生激素 系统管理</li> <li>a 密码修改</li> </ul> | C         学生戦者         系統管理           a) 空码修改         原空码。           原空码。         航空码。           第空码。         航空码。 | <ul> <li>C 学生地表 系統管理</li> <li>高 空码修改</li> <li>原空码。 请输入原型录应码</li> <li>新空码。 请输入所空码</li> <li>新空码。 请输入所空码</li> <li>新空码。 请输入所空码</li> <li>新空码。</li> <li>新空码。</li> <li>新空码。</li> <li>新空码。</li> </ul> |

#### 1.修改密码

| 统一支付平台 | 三 C 学生微费 系统管理 |                |          | × 🗯 | <b>@</b> - |
|--------|---------------|----------------|----------|-----|------------|
|        | ☆ 密码修改        |                |          |     |            |
| 修改密码   |               |                |          |     |            |
| 修改头像   |               |                |          |     |            |
| 个人信息   |               | 原密码*           | 请输入原登录密码 |     |            |
|        |               | 新密码*           | 请输入新密码   |     |            |
|        |               | 确认新密码*         | 请输入确认新密码 |     |            |
|        |               |                | ✔ 确认修改   |     |            |
|        |               | () <del></del> |          |     |            |
|        |               |                |          |     |            |
|        |               |                |          |     |            |
|        |               |                |          |     | 9          |
|        |               |                |          |     |            |
|        |               |                |          |     |            |
|        |               |                |          |     |            |

输入原密码 和新密码 点击确认修改即可 修改登录密码 新密码需要 至少包含一个字母,并且 8-16 位

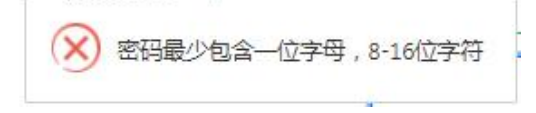

2.个人信息

| 统一支付平台 | 三 C <sup>学生缴费</sup> | 系统管理        |                 |           | ж 🖷 💮 |
|--------|---------------------|-------------|-----------------|-----------|-------|
|        |                     |             |                 |           |       |
| 修改密码   |                     |             |                 |           |       |
| 修改头像   |                     | 学 号: CJ0/2. | 晋约〕代码:06        |           |       |
| へし信白   |                     | 姓名:安全       | 部门名称:信息图》。      | 班级名称:     |       |
|        |                     | 性别:女 🗸      | 专业代码:OU20       | 入校年度:2021 |       |
|        |                     | 状 态:在学      | 专业名称:计算。        | 离校年度:2024 |       |
|        |                     | 家庭住址:       | 身份证号: 3426 3426 | 银行账号:     |       |
|        |                     |             |                 |           |       |

展示学生基本信息